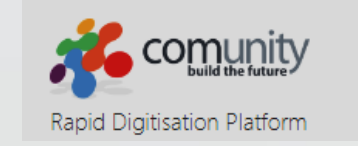

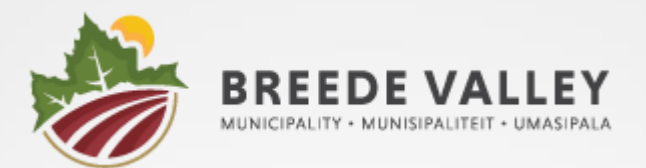

# BVM Digital Citizen Login Guide

March 2024

# How to Access the App

On your PC / Laptop / Tablet use the following link

breede.comunity.me/p/breede/

OR on your Mobile / Tablet download from the Apple Store or Google Play Store

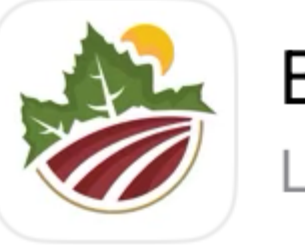

**BVM Digital** Lifestyle

BVM Municipality

Open

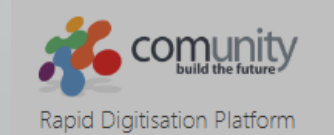

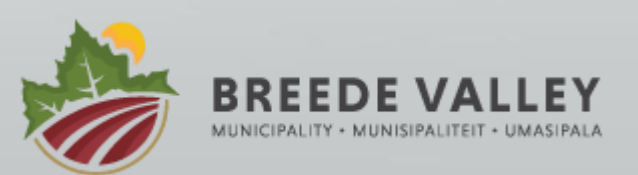

The first step is to register on the App. Select Sign Up

|      | B<br>MU                                   | REE | EDE V | <b>JALL</b> | EY |                 |
|------|-------------------------------------------|-----|-------|-------------|----|-----------------|
|      | Sign Up<br>First time user? Sign up here. |     |       | -           |    |                 |
|      | PASSWORD*                                 |     |       |             | 0  | <b>&gt;</b> /50 |
| nity |                                           |     |       | VALLEY      |    |                 |

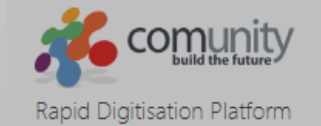

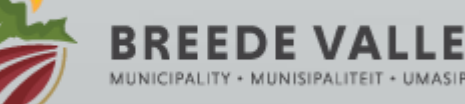

Enter your user name (this can be your email address or your mobile number)

#### Enter all the fields marked with a \*

Your municipal account number is optional

Select Register

You will then be taken to the **NEWS** page

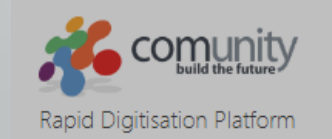

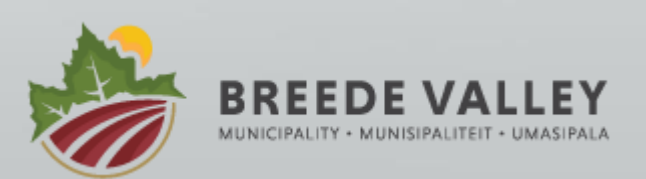

Sunny

| BVM Digital Regi | ster                                                                                                    |
|------------------|----------------------------------------------------------------------------------------------------|
|                  | The information below is required in order to register. Once your registration has been submitted a verification PIN will be sent to the mobile number / email address provided below. |
|                  |                                                                                                    |
|                  | USER NAME (MOBILE OR EMAIL)*                                                                                                    |
|                  | test2@comunityplatform.com                                                                                                    |
|                  | D4 00W/0D0*                                                                                                    |
|                  | PASSWORD*                                                                                                    |
|                  | 9/50                                                                                                    |
|                  | CONFIRM PASSWORD*                                                                                                    |
|                  |                                                                                                    |
|                  | 9/50                                                                                                    |
|                  | NAME*                                                                                                    |
|                  | Test                                                                                                    |
|                  | 4/50                                                                                                    |
|                  | SURNAME*                                                                                                    |
|                  | Citizen                                                                                                    |
|                  | 7/50                                                                                                    |
|                  | STREET ADDRESS*                                                                                                    |
|                  | 35 Church Street, Worcester                                                                                                    |
|                  |                                                                                                    |
|                  |                                                                                                    |
|                  |                                                                                                    |
|                  | For App related support queries, please use the following email address: info@comunity.co.za                                                                                           |
|                  |                                                                                                    |
|                  | REGISTER                                                                                                    |
| v3.0.2           |                                                                                                    |

INTL

닖

08/03/2024

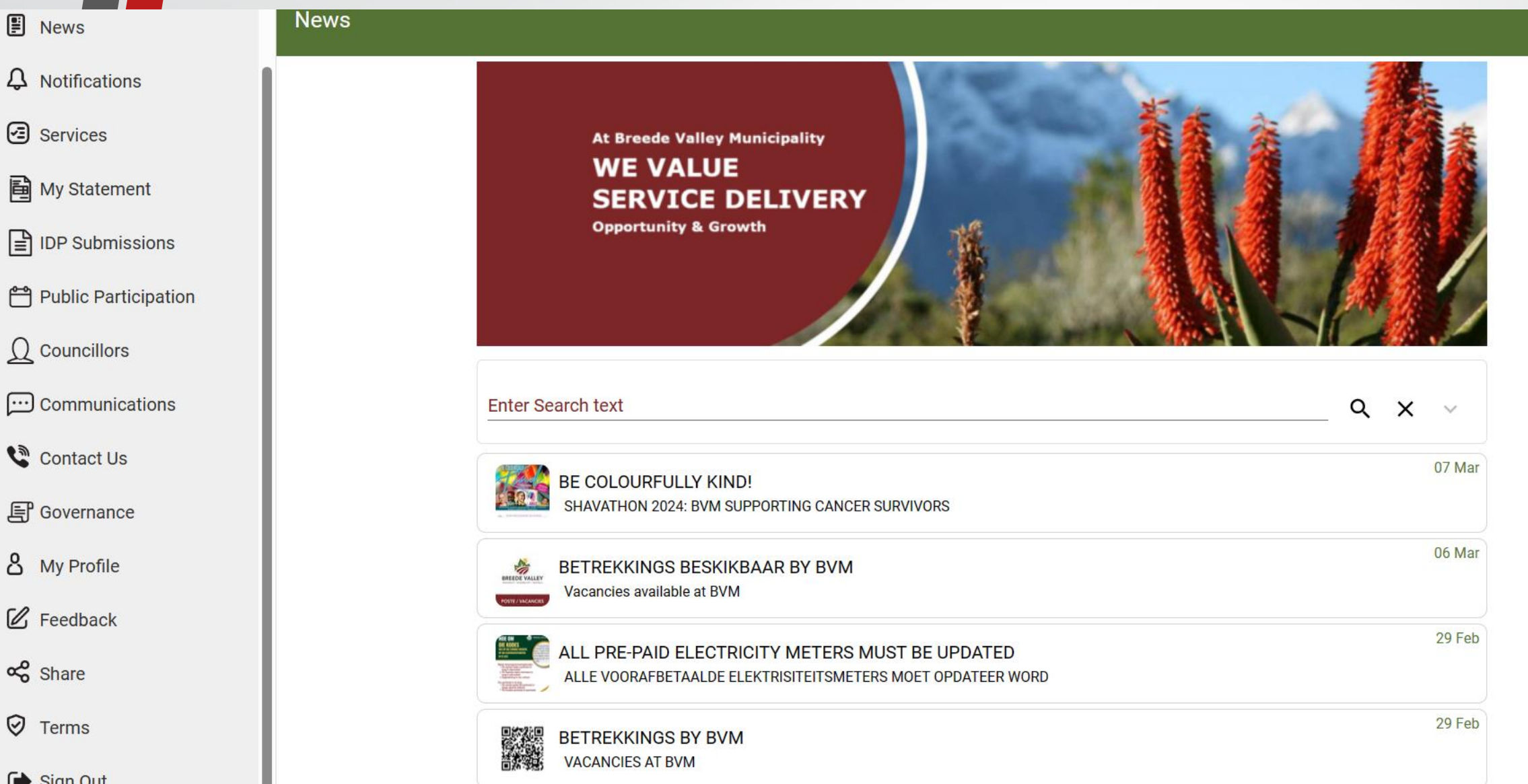

# Leaving the App

#### To leave the App – select Sign Out

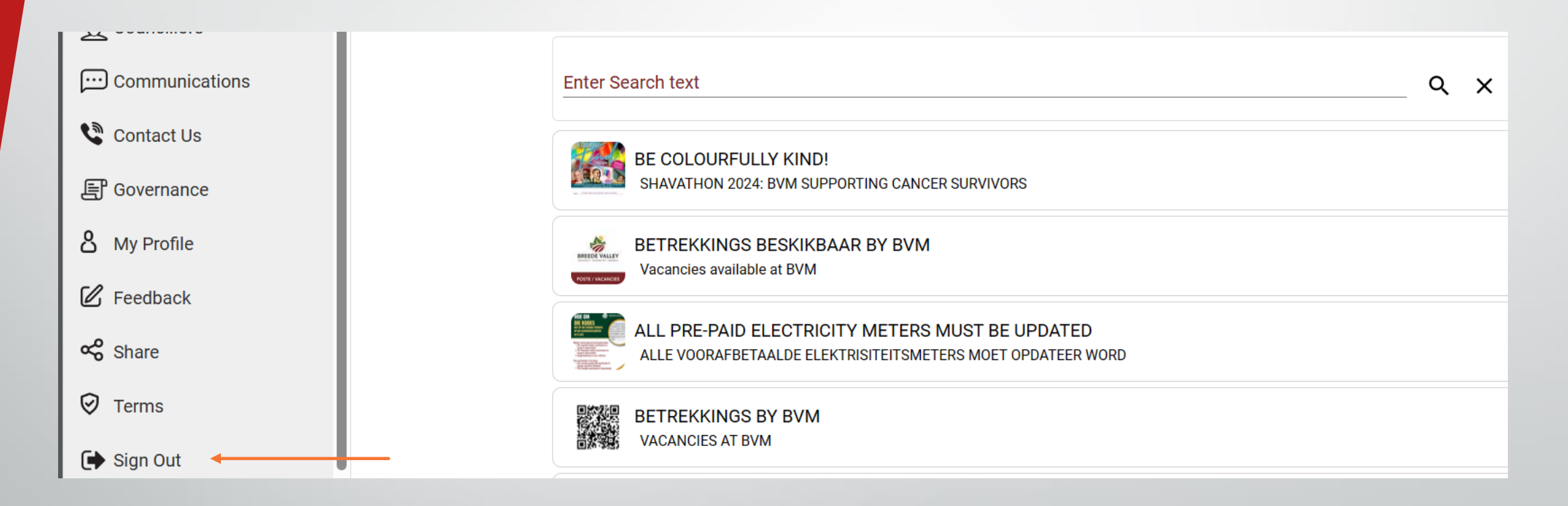

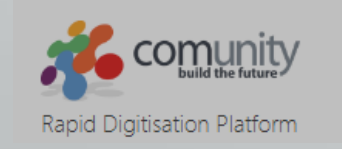

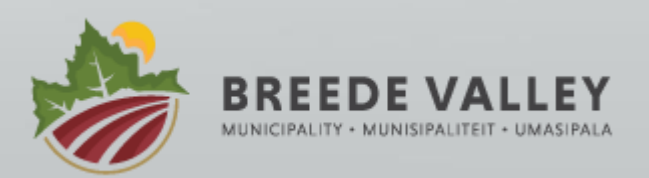

# **Future Login**

Once registered you can login again at any time

Just enter your **user name and password** that you used at

registration and select Login

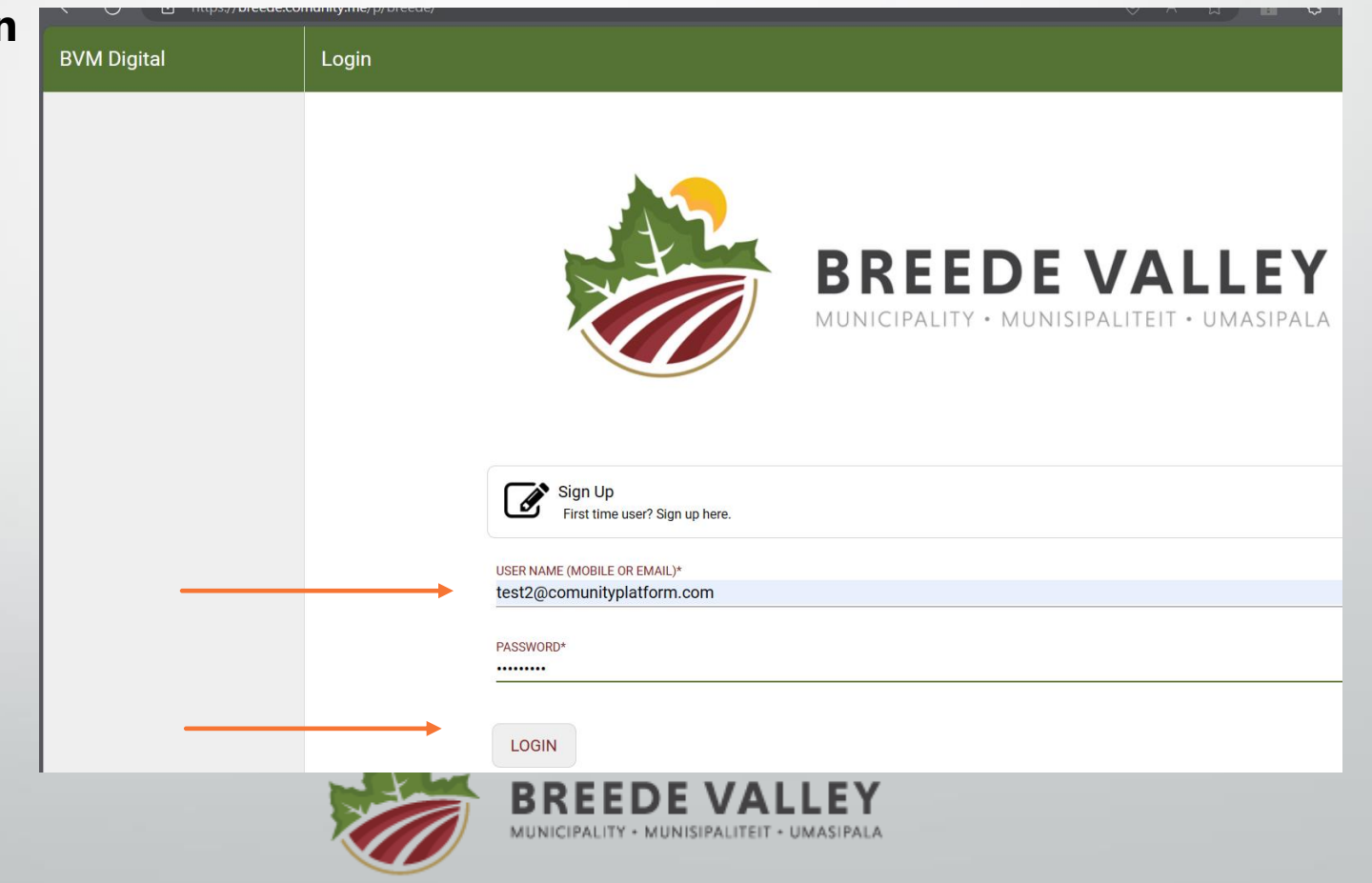

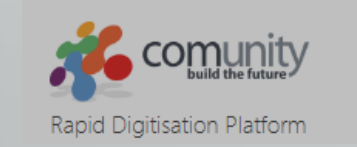

## What if I forget my Password

If you cannot remember your password – select Forgot Password

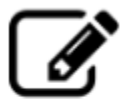

Sign Up First time user? Sign up here.

#### USER NAME (MOBILE OR EMAIL)\* test2@comunityplatform.com

#### PASSWORD\*

• 0/50

Forgot password?

LOGIN

Rapid Digitisation Platform

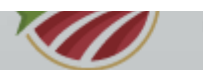

MUNICIPALITY + MUNISIPALITEIT + UMASIPALA

#### What if I forget my Password

Enter and Confirm your new password, plus the OTP that was sent to your **user name**. If your **user name** is a **mobile number** – the OTP will be sent to the **mobile number** If your **user name** is an **email address** – the OTP will be sent to your **email address The email may go to your spam / junk folder.** 

#### Select RESET

**Reset Password** A temporary PIN was sent to your number Reset Password User Name (Mobile or Email): test2@comunityplatform.com **NEW PASSWORD\*** Θ ..... 10/50 CONFIRM PASSWORD\* Θ ..... 10/500 T P\* 3837 4/4

## What if I forget my Password

Once your password has been reset, you can proceed to login as per the previous steps

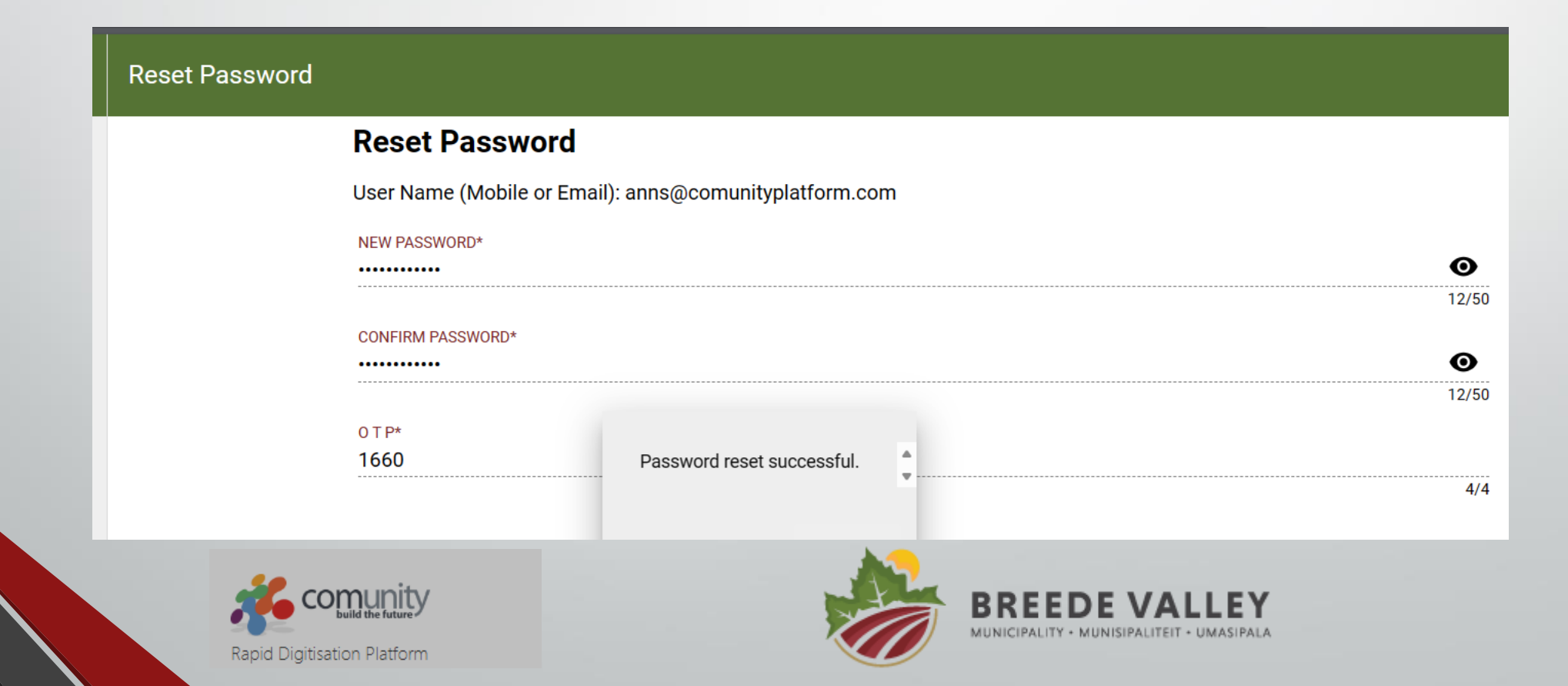

## Support

If you have any other problems logging in or using the App, send a detailed query to the following email address

#### rekords@bvm.co.za

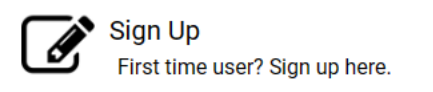

USER NAME (MOBILE OR EMAIL)\*

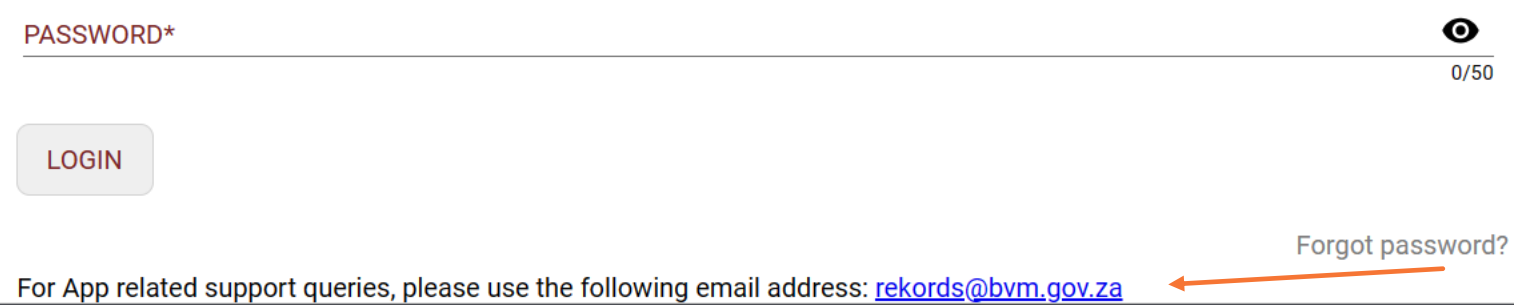

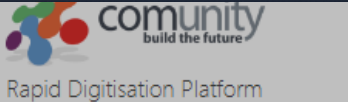

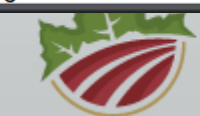

MUNICIPALITY • MUNISIPALITEIT • UMASIPALA